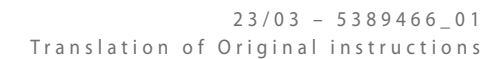

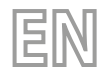

# WRCE

# User manual

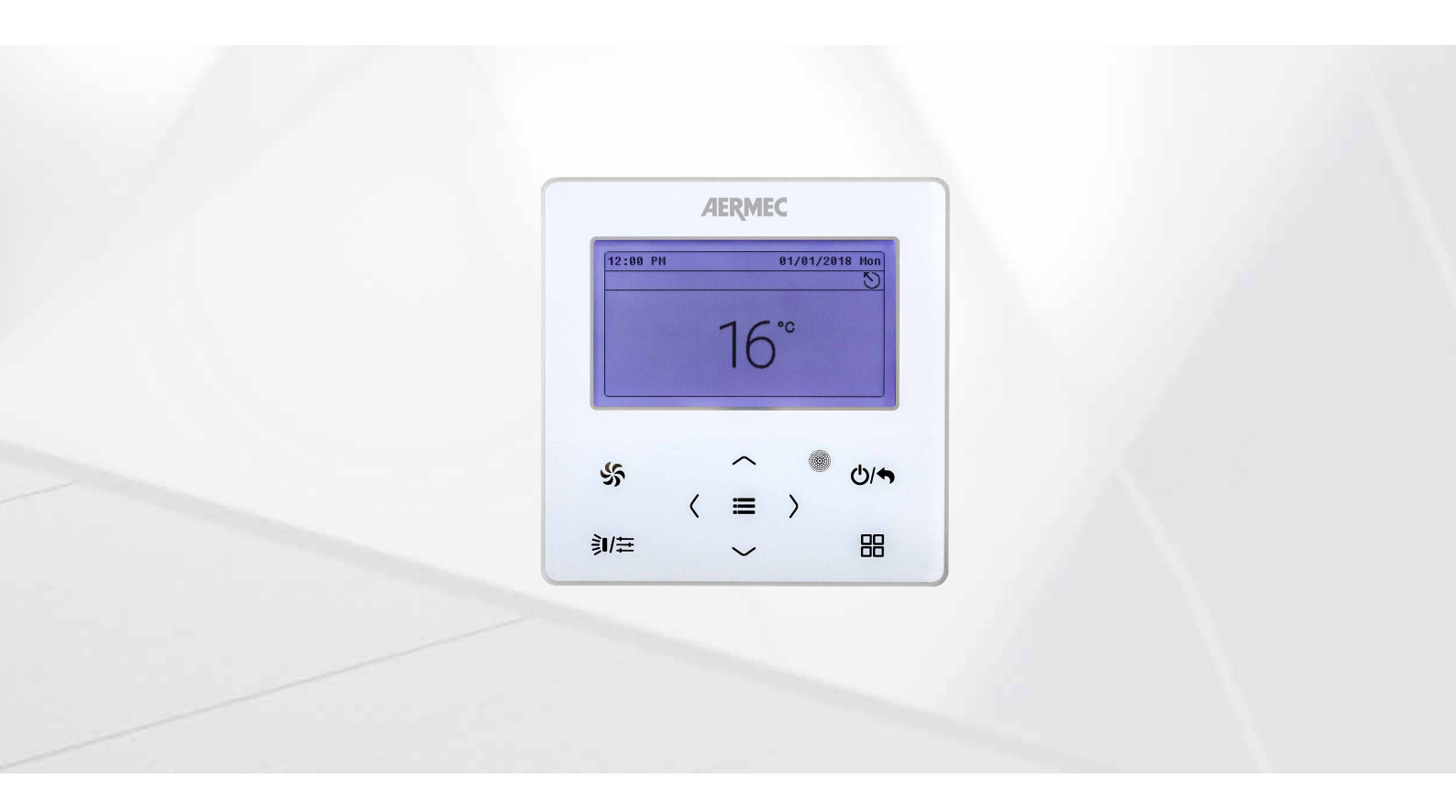

# WIRED CONTROLLER

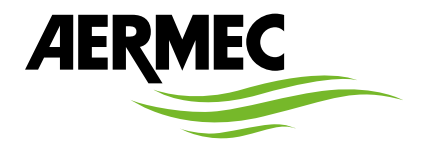

www.aermec.com

Dear customer, Thank you for choosing an Aermec product. It is the fruit of many years of experience and special design studies and has been made of the highest grade materials and with cutting edge technology. In addition, all our products bear the CE mark indicating that they meet the requirements of the European Machine Directive regarding safety. The quality level is being constantly monitored, so Aermec products are synonymous with Safety, Quality and Reliability. The data may undergo modifications considered necessary for the improvement of the product, at any time and without the obligation for any notice thereof. Thank you again.

Aermec S.p.A.

COMPANY CERTIFICATIONS

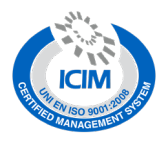

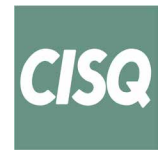

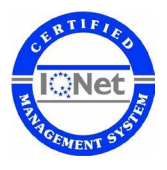

SAFETY CERTIFICATIONS

CE

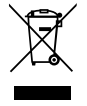

This marking indicates that this product should not be disposed with other household wastes throughout the EU. To prevent possible harm to the environment or human health from uncontrolled disposal of Waste Electrical and Electronic Equipment (WEEE), please return the device using appropriate collection systems, or contact the retailer where the product was purchased. Please contact your local authority for further details. Illegal dumping of the product by the user entails the application of administrative sanctions provided by law.

All specifications are subject to change without prior notice. Although every effort has been made to ensure accuracy, Aermec shall not be held liable for any errors or omissions.

# **TABLE OF CONTENTS**

| 1.   | Electrical device warningsp. 4                       |
|------|------------------------------------------------------|
|      | GENERAL WARNINGSp. 4                                 |
|      | WARNINGS FOR THE USERp. 4                            |
|      | WARNINGS FOR THE INSTALLERp. 4                       |
| 2.   | Operation Noticesp. 5                                |
| 3.   | Wired Controllerp. 5                                 |
|      | Material standard suppliedp. 5                       |
| 4.   | Dimensionsp. 6                                       |
| 5.   | Notes for installationp. 6                           |
| 6.   | Installationp. 7                                     |
| 7.   | Dismantlement of the Wired Controllerp. 7            |
| 8.   | User interface (display)p. 8                         |
| 9.   | User interface (buttons)p. 9                         |
| 10.  | User interface (status bar)p. 9                      |
| 11.  | Engineering Debugging of Air Conditioner             |
|      | Parameters p. 10                                     |
|      | IDU project No. View and Locating p. 10              |
|      | View all idu project no p. 10                        |
|      | Parameter view p. 10                                 |
| 12.  | Parameters's list p. 11                              |
|      | List for viewing parameters of air conditioner p. 11 |
|      | List for viewing parameters of MVA_ERV heat recovery |
| 12   | Sotting of parameters                                |
| 15.  | Setting parameter list of air conditioner p. 13      |
|      | Setting parameter list of heat recovery unit n 14    |
| 11   | Functions of the wired panel when connected to a     |
| spli | t type indoor unit                                   |
| •    | On/Off                                               |
|      | Setting of modes                                     |
|      | Temperature Setting                                  |
|      | Setting of fan speedp. 15                            |
|      | Setting of SWING functionp. 16                       |
|      | Setting of functionsp. 16                            |

|     | Introduction to functionsp.                       | 16 |
|-----|---------------------------------------------------|----|
|     | Setting of QUIET functionp.                       | 17 |
|     | Setting of AIR function*p.                        | 17 |
|     | Setting SAVE functionp.                           | 17 |
|     | Setting filter clean reminderp.                   | 17 |
|     | Gate-control functionp.                           | 18 |
|     | Independent swing * p.                            | 18 |
| 15. | Functions of the wired panel when connected to an |    |
| ΜV  | A_ERV heat recovery unitp.                        | 19 |
|     | On/Offp.                                          | 19 |
|     | Setting of modesp.                                | 19 |
|     | Temperature Settingp.                             | 19 |
|     | Setting of fan speedp.                            | 19 |
|     | Setting of control modesp.                        | 19 |
|     | Setting of functionsp.                            | 19 |
|     | Introduction to functionsp.                       | 19 |
|     | Timer Setting p. 7                                | 20 |
| 16. | Service assistance                                | 20 |
|     | National Service Hotlinep. 2                      | 20 |
|     | Local After-sales Tel p. 2                        | 20 |
| 17. | Setting of languagep. 2                           | 20 |
| 18. | Setting of sound                                  | 20 |
| 19. | Setting system date and time                      | 20 |
| 20. | Long-distance shielding function                  | 21 |
| 21. | Alarm codes                                       | 22 |
|     | Error code list of outdoor unit                   | 22 |
|     | Error code list of indoor unit                    | 23 |
|     | List of error codes for drive debug               | 24 |
|     | List of unit status error codes                   | 25 |

# **1 ELECTRICAL DEVICE WARNINGS**

#### **GENERAL WARNINGS**

- Read carefully these general safety precautions before installing the air conditioning devices and ensure that the installation is performed correctly.
- Failure to observe these instructions can cause damages to property or people's injuries, which may b e serious depending on the circumstances.
- Aermec S.p.A. will in no case be liable for any damages to property and/or persons caused by improper operations such as: incorrect installations, debugging or maintenance not carried out, non-compliance with the installation regulations foreseen in the country where the device will be installed or non-compliance with the rules contained in this manual.
- Refer to the national regulations for the installation: the device must be installed in compliance with national plant engineering rules.

#### WARNINGS FOR THE USER

- It is not recommended for persons (including children) with limited physical, sensorial or mental abilities, or operators without experience and knowledge, to use the machine unless in the presence of a person responsible for their safe-ty capable of monitoring them and of providing adequate instructions for use. Do not allow children to play with the appliance.
- All illustrations and information contained in this manual are purely indicative; for the actual command of the device functions, refer to the controller display (if fitted).
- In order to improve the product, we reserve the right to modify or revise this document without prior notice; therefore remember to periodically verify the presence of new versions.
- To prevent electric shock or fire accidents:

4

- 1. Do not operate the air conditioner with wet hands.
- 2. Do not disassemble the device or remove its internal parts.
- 3. Do not modify or repair the air conditioner by yourself.
- 4. Do not move or re-install the device by yourself.
- 5. Do not use flammable materials near the device.
- To clean the device, do not use organic solvents, such as paint thinners. Possible result: damages, electric shock or fire accidents.

# WARNINGS FOR THE INSTALLER

- This device cannot be used on its own. Also refer to the user manuals of the outdoor/indoor unit.
- The electric connections and installation of the device must only be performed by individuals with the technical-professional requisites for installation, transformation, expansion and maintenance of the systems and able to check the same for safety and functionality purposes. In this manual they will be generically referred to as "Staff with specific technical skill".
- Improper installation or assembly of the device could cause electrocution, short-circuits, leaks and fires.
- Use exclusively optional devices and spare parts approved by Aermec S.p.A..
- Ensure that the electrical power supply complies with the parameters included in this manual. A power supply that is different from the recommended one can cause damage.
- Ensure that all connections are performed according to the instructions in this manual. Incorrect connections could cause communication malfunctioning.
- Ensure to be able to use the correct communication ports, otherwise the connection may not work properly.
- The connected communication line must be protected with electrical tape to prevent oxidation and short-circuits.
- WARNING: Do not install the device in a location where it could be affected by inflammable gas leaks or deposits of materials which are inflammable, explosive, poisonous, corrosive or hazardous substances. Risk of fire or explosion. Install the device in a place with minimal levels of dust, fumes, air humidity and corrosive agents, and where it is not exposed to direct sunlight or adverse weather conditions.

# 2 OPERATION NOTICES

- When the system mode priority is the master-slave mode, in one system network, you must set one indoor unit as the master indoor unit, Other indoor units are slave indoor units.
- When the system mode priority is the master-slave mode, the operation mode of the system is basing on that of the master indoor unit. The master indoor unit can be set to any mode (including auto mode), while the slave indoor unit can't set to the mode that conflicts with the system mode.
- When the system mode priority is: Cooling mode is prioritized, heating mode is prioritized, first-set mode is prioritized, or last-set mode is prioritized. The indoor unit can be set to any mode (excluding auto mode). The indoor unit will automatically switch to the system mode, when the operation mode of the indoor unit conflicts with the system operation mode.
- When the system mode priority is the "voting" mode (indoor unit's capacity is prioritized / number of indoor units is prioritized). The indoor unit can be set to any mode (excluding the auto mode). The indoor unit will be stopped, when the operation mode of the indoor unit conflicts with the system operation mode after "voting".
- System mode priority defaults to master-slave mode, and only certain units have other system mode priorities.
- When two wired controllers control one (or more) indoor unit(s), the address of wired controller should be different.
- Functions with \* are optional for indoor units. If a function is not included in an indoor unit, wired controller can't set the function, or setting of this function is invalid to the indoor unit.

# **3 WIRED CONTROLLER**

The wired panel (accessory) allows the rapid setting of the unit operating parameters and their display. The panel can memorise all the settings, and use them when it starts up again automatically after a power failure.

The user interface comprises an LCD display with icons used to display information and available functions about the units; the user may interact with the panel using the function keys located in the lower part of the panel itself.

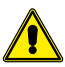

Attention: WRCE panel is compatible with centralized controller CC2 from 02 version.

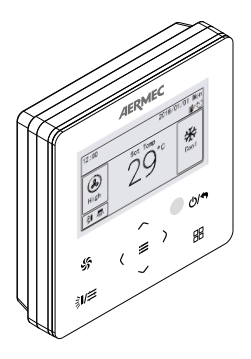

#### MATERIAL STANDARD SUPPLIED

|             | Quantity | Description                     |
|-------------|----------|---------------------------------|
|             | 1        | Wired Controller                |
| 8 8 8 8 8 M | 3        | Fixing screws ST3.9x25 MA       |
| 8 - 8 -     | 2        | Fixing screws M4x25             |
|             | 1        | Socket box embedded in the wall |

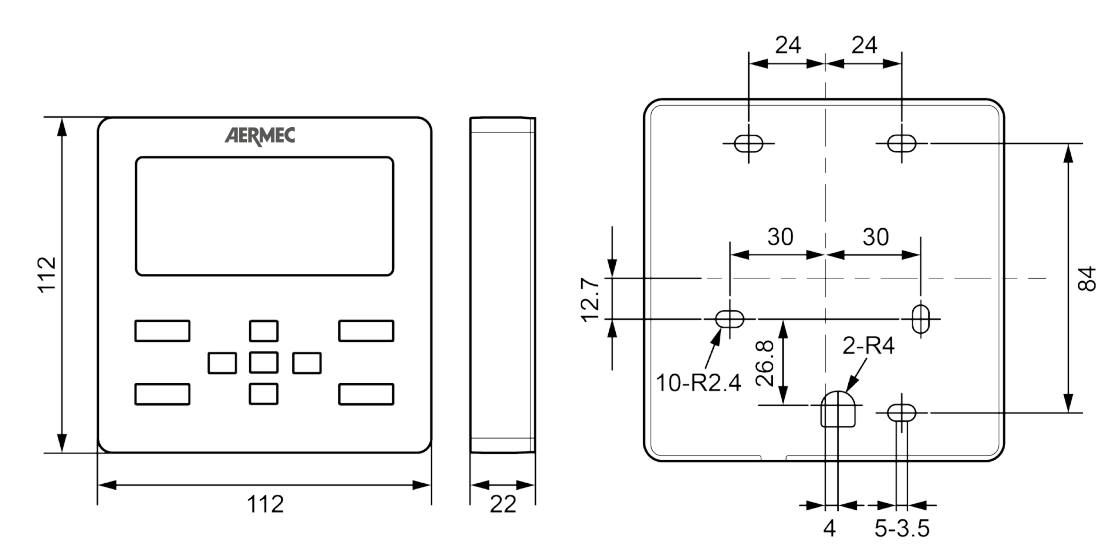

Units of measure: mm

#### 5 **NOTES FOR INSTALLATION**

- It is not allowed to install the wired controller in the wet place.
- It is not allowed to install the wired controller in the place with direct sunlight.
- It is not allowed to install the wired controller near the high-temperature object or the place is likely to be spattered with water.
- It is not allowed to install the wired controller in the position where faces the window to prevent working error due to the interference of the remote controller with the same model from neighbor.

#### ATTENTION: /!

- To avoid electromagnetic disturbance, remember to keep the serial communication line separate from the unit power line (minimum distance 20 cm).
   Use a shielded-conductor cable for the serial line, to avoid the risk of disturbance.

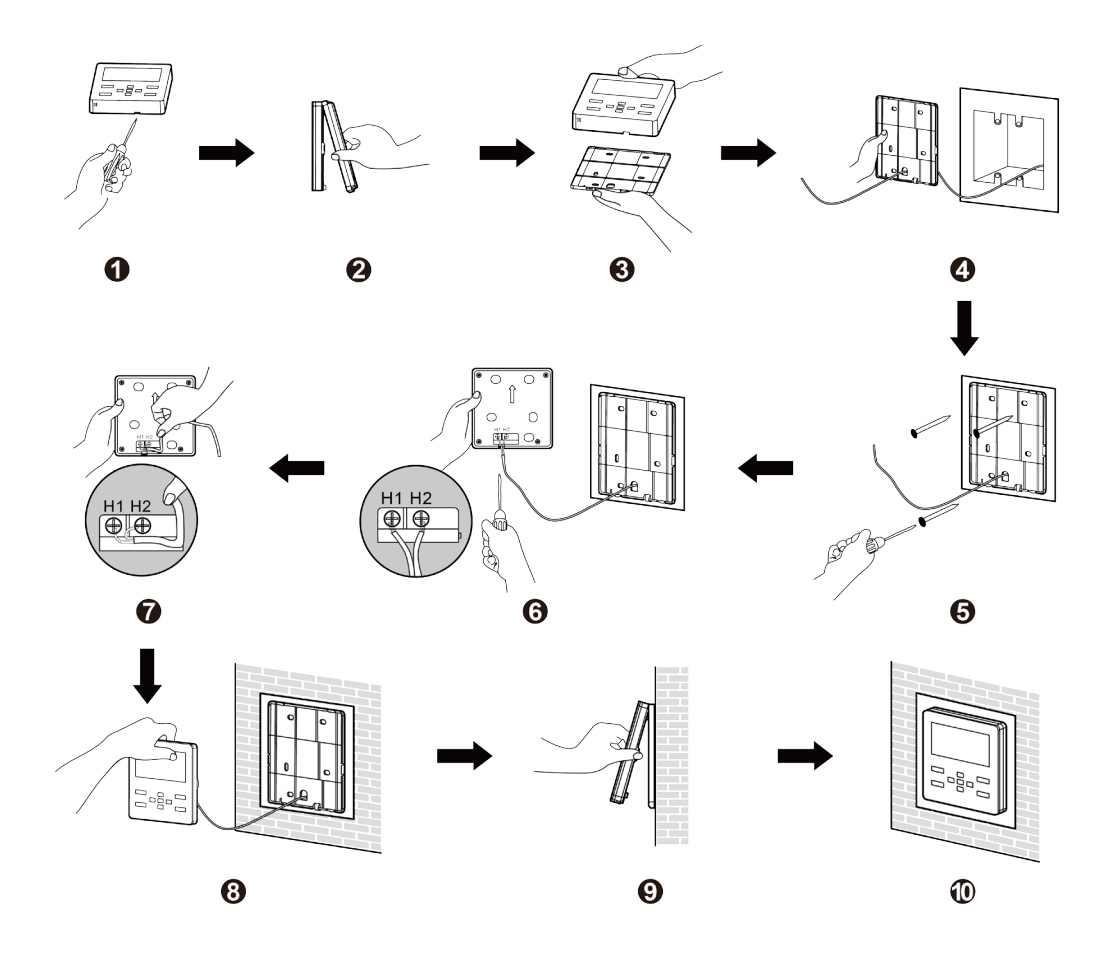

- Before installation, please cut off the power supply of indoor unit, it is not allowed to operate with power supply.

- Pull out the 2-core twisted pair inside the installation hole in the wall, and thread the wire through the " $\Omega$ " shape hole in the back of soleplate of wired controller. - Stick the soleplate of wired controller on the wall, and use tapping screw ST3.9×25 MA or screw M4×25 to fix the soleplate with the installation hole of wall.

Connect the 2-core twisted pair to wiring terminal H1 and H2, and then tighten the screw.
 Arrange the wires in the back of panel, and then buckle the panel of wired controller with the soleplate of wired controller.

NOTE: When the wire diameter of the selected communication wire is relatively large and lead to difficulty in threading and arranging the wires in the above point 2 and point 5, you can remove proper length of the protective jacket of communication wire according to actual situation.

#### **DISMANTLEMENT OF THE WIRED CONTROLLER** 7

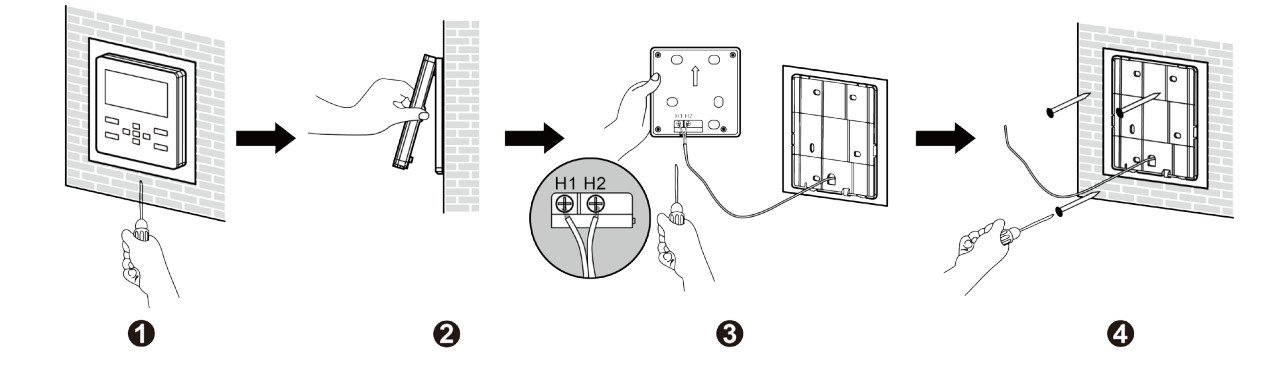

# 8 USER INTERFACE (DISPLAY)

Display interface HOMEPAGE when the wired panel is managing an air conditioner

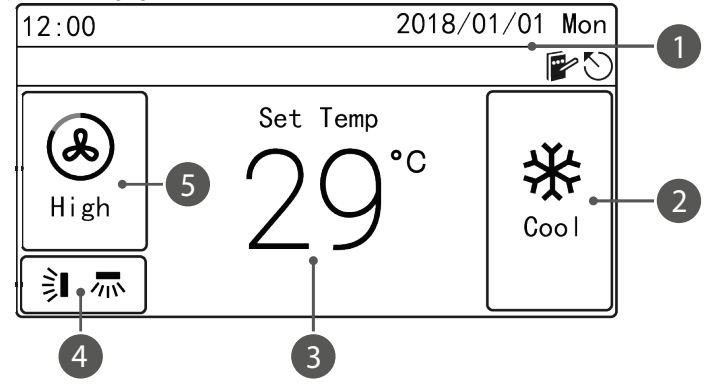

Display interface HOMEPAGE when the wired panel is managing an MVA\_ERV heat recovery unit

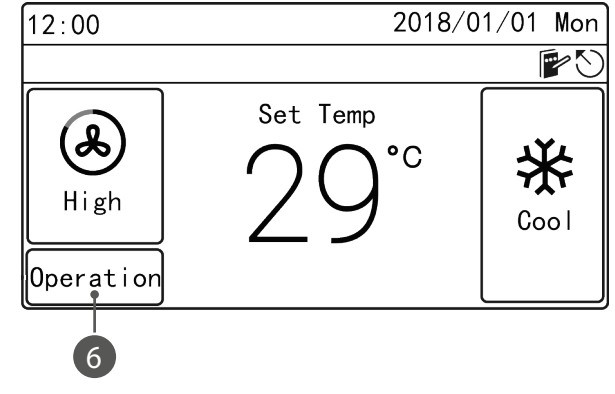

|   | Function     | Description                                                      |
|---|--------------|------------------------------------------------------------------|
| 1 | State        | It's for displaying date, time and the activated functional icon |
| 2 | Mode         | It's for displaying operating mode                               |
| 3 | Temperature  | It's for displaying the temperature                              |
| 4 | Swing        | It's for displaying the current swing status                     |
| 5 | Fan speed    | It's for displaying the fan speed                                |
| 6 | Control mode | It's for displaying the control mode of the MVA_ERV unit         |

#### **USER INTERFACE (BUTTONS)** 9

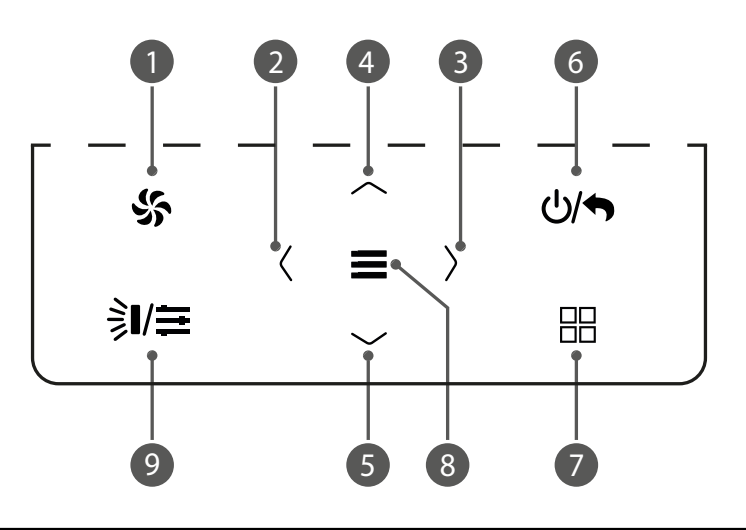

|   | Description                                                                            |
|---|----------------------------------------------------------------------------------------|
| 1 | Sets the fan speed                                                                     |
| 2 | Used to activate an deactivate a function, and move from one parameter to another      |
| 3 | osed to activate of deactivate a function, of to move from one parameter to another    |
| 4 | Used to increase or degrages the selected data item or mayo to the province (post item |
| 5 | osed to increase or decrease the selected data item, or move to the previous/next item |
| 6 | Turn on / off the unit and return to the previous page                                 |
| 7 | Sets the unit operating mode                                                           |
| 8 | Select mode and confirm parameters                                                     |
| 9 | Set the swing status of air conditioner or control mode of MVA_ERV system              |
|   |                                                                                        |

# NOTE:

When the button operation is invalid, the beeper beeps for twice to prompt.
 If there is no operation in wired controller for consecutive 20 seconds, the backlight turns off and returns to the homepage.

# 10 USER INTERFACE (STATUS BAR)

| lcon       | Name                   | Function                                                                                                    | Type of in | door unit |
|------------|------------------------|----------------------------------------------------------------------------------------------------|------------|-----------|
| K          | Master                 | Display when the current indoor unit connected by the wired controller is<br>master indoor unit (the icon will not be displayed when the wired controller<br>connects to heat recovery unit) |            |           |
|            | Group control          | Display when one wired controller controls multiple indoor units at the same time                                                                                                    |            |           |
|            | Slave wired controller | It means the current wired controller is a slave wired controller (address of wired controller is 02)                                                                                        |            |           |
|            | Shielding              | It means shielding status                                                                                                    |            |           |
|            | Card pulling           | The gate control card is pulled out                                                                                                    |            |           |
|            | Lock                   | Lock status                                                                                                    |            |           |
| $\bigcirc$ | Invalid operation      | Display when the operation is invalid                                                                                                    | Split      | MVA_ERV   |
|            | Error                  | Display when error occurs                                                                                                    |            |           |
|            | Memory                 | Memory status (when the unit is re-energized after power failure, the indoor<br>unit will resume to the setting status)                                                                      |            |           |
| *          | Defrost                | Defrosting status of outdoor unit                                                                                                    |            |           |
| Θ          | Time                   | Display when schedule function is activated                                                                                                    |            |           |
|            | Clean                  | The status for reminding of cleaning the filter                                                                                                    |            |           |
| Ŷ          | Humidification         | Humidification function is activated                                                                                                    |            |           |
| *          | Energy recovery        | It means the current energy recovery function is valid                                                                                                    |            |           |
|            | Bypass                 | It means the current bypass function is valid                                                                                                    | -          | WIVA_ERV  |
| <b></b>    | Air discharge          | Air discharge mode                                                                                                    |            |           |

# **11 ENGINEERING DEBUGGING OF AIR CONDITIONER**

#### PARAMETERS

Parameters of unit can be set under both ON and OFF status.

In homepage, press to enter into menu page, and then select "VIEW" to enter into inquiry page. In the inquiry page, select "**PROJECT VIEW**" to enter into project view page, as shown below:

| Project View                      |
|-----------------------------------|
|                                   |
| Parameter View                    |
| IDU Project No. View and Locating |
| View All IDU Project No.          |

#### **IDU PROJECT NO. VIEW AND LOCATING**

In the project view page, select "**IDU Project No. View and Locating**" to enter into this parameter's page, as shown below, this page displays indoor unit's project number and indoor unit's error.

| <idu1> Project No. View and Locating</idu1> |  |
|---------------------------------------------|--|
| IDU Project No.: 15                         |  |
| Error Code: L1                              |  |
|                                             |  |
|                                             |  |
|                                             |  |

If there are many indoor units, please press (or ) button to switch the indoor unit, it will display corresponding IDU project No. and the current error of IDU; when one indoor unit has more than one error, it will display the error code circularly with an interval of 3 seconds, if there is no error, it will display "Null".

After entering into "**IDU project No. viewing and locating**", the current selected indoor unit will beep until quitting the viewing page or switching to the next indoor unit, the selected indoor unit stops beeping.

#### VIEW ALL IDU PROJECT NO.

In project No. viewing page, select "**View All IDU Project No.**" to enter into the page, as shown below, user can turn ON or turn OFF the function of viewing all the IDU project No.

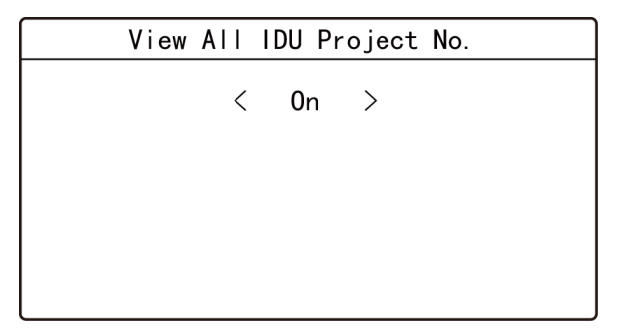

After activating the function of viewing all the IDU project No., all the indoor units, wired controller (wired controller will display the IDU project No. circularly in every 3 seconds, and will display according to the project No. from small to large) in the network will display its project No.

After activating the function of viewing all IDU project No., user can enter into this page to turn OFF the function, or press 2/5 button in anyone of the wired controller of the network to cancel the display of all IDU project No.

#### **PARAMETER VIEW**

In the project view page, select "**Parameter View**" to enter into the page, as shown below, user can view the parameters as shown in table at the relative paragraph.

| Parameter View                   | 1/12 |
|----------------------------------|------|
| Wired Controller's Address: 1    |      |
| Number of IDUs: 5                |      |
| Master IDU's Project No.: 3      |      |
| Time Left to Clean Filter: 30Day |      |

When viewing the IDU parameters, if there are many indoor units, please press  $\langle$  or  $\rangle$  button to switch the indoor unit, the interface will display the corresponding parameters of indoor unit, as shown below.

| <idu1></idu1> | IDU Parameter View         | 3/12 |
|---------------|----------------------------|------|
| IDU Err       | or Log: L1, L4, d3, d4, d6 |      |
| Prior O       | Operation: No              |      |
| Indoor        | Temp: 25°C                 |      |
| Relativ       | e Humidity: 65%            |      |

When viewing the ODU parameters, if there are many outdoor units, please press or button to switch the outdoor unit, the interface will display the corresponding parameters of outdoor unit, as shown below.

| <odu1> ODU Patameter View</odu1> | 7/12 |
|----------------------------------|------|
| ODU Static Pressure: 50Pa        |      |
| ODU Error Log: C2                |      |
| Outdoor Temp: 30°C               |      |
| Comp1 Operation Frep: 100Hz      |      |

When viewing the parameters of air box, if there are many air boxes, press  $\langle \text{ or } \rangle$  button to switch the air box, the interface will display the corresponding parameters of outdoor unit, as shown below.

| <box1> Air Box Parameter</box1> | View | 3/12 |
|---------------------------------|------|------|
| PM2.5: 40ug/m3                  |      |      |
| CO2: 600ppm                     |      |      |
| Temp: 25°C                      |      |      |
| RH: 65%                         |      |      |
|                                 |      |      |

# 12 PARAMETERS'S LIST

# LIST FOR VIEWING PARAMETERS OF AIR CONDITIONER

| Parameter name                   | Range                                      |
|----------------------------------|--------------------------------------------|
| Wired Controller's Address       | 1,2                                        |
| Master IDU's Project No.         | 1~255                                      |
| Online IDUs of CAN1              | 1~100                                      |
| Max Distribution Ratio           | 110%, 135%, 150%                           |
| IDU Error Log                    | 5 historical errors                        |
| Indoor Temperature               | -9~99°C                                    |
| Inlet Temperature 1              | -9~99°C                                    |
| Inlet Temperature 2              | -9~99°C                                    |
| IDU capacity                     | IDU capacity and capacity after adjustment |
| Fresh Air IDU Outlet Temperature | Actual value                               |
| ODU Static Pressure              | 0~999                                      |
| Number of indoor units           | 1~16                                       |
| Time Left to Clean Filter        | 0-416 days                                 |
| CAN2 Address                     | 1~255                                      |
| Cool & Heat Modes                | Cool only, Heat only, Cool & Heat, Fan     |
| Prior Operation                  | Yes, No                                    |
| Relative humidity                | 20% ~ 90%                                  |
| Outlet Temperature 1             | -9~99°C                                    |
| Outlet Temperature 2             | -9~99°C                                    |
| IDU EXV Status                   | 0~20                                       |
| Duct Network Static Pressure     | 0, 20, 50, 80                              |
| ODU Error Log                    | 5 historical errors                        |

The following parameters can only be viewed from the master wired controller, they cannot be viewed from the slave wired controller:

| Parameter name               | Range            |
|------------------------------|------------------|
| Unit code                    | 0-9, A-Z, a-z, - |
| Board Code                   | 0-9, A-Z, a-z, - |
| Outdoor Temperature          | -30~139°C        |
| Comp1 Operation Freq         | 0~200Hz          |
| Comp2 Operation Freq         | 0~200Hz          |
| ODU Fan Operation Freq       | 0~100Hz          |
| Module High Pressure         | -40~70°C         |
| Module Low Pressure          | -69~38°C         |
| Comp1 Discharge Temperature  | -30~150°C        |
| Comp2 Discharge Temperature  | -30~150°C        |
| Comp3 Discharge Temperature  | -30~150°C        |
| Comp4 Discharge Temperature  | -30~150°C        |
| Comp5 Discharge Temperature  | -30~150°C        |
| Comp6 Discharge Temperature  | -30~150°C        |
| Comp3 Operation Freq         | 0~200Hz          |
| ODU Heating EXV1             | 0~48             |
| ODU Heating EXV2             | 0~48             |
| Subcooler EXV                | 0~48             |
| Defrosting Temperature       | -30~139°C        |
| Subcooler Liquid Temperature | -30~139°C        |
| Separator Outlet Temperature | -30~139°C        |
| Oil Return Temperature       | -30~139°C        |
| Condenser Inlet Temperature  | -30~139°C        |
| Condenser Outlet Temperature | -30~139°C        |

NOTE:

Under parameters viewing status, the signal of remote controller is invalid.
 When the parameter is invalid, it will display --.

# LIST FOR VIEWING PARAMETERS OF MVA\_ERV HEAT RECOVERY UNIT

| Parameter name                                        | Range                                         |
|-------------------------------------------------------|-----------------------------------------------|
| Wired Controller's Address                            | 1,2                                           |
| Number of indoor units                                | 1~16                                          |
| Online IDUs of CAN1                                   | 1~100                                         |
| CAN2 Address                                          | 1~255                                         |
| Max Distribution Ratio                                | 110%, 135%, 150%                              |
| Cool & Heat Modes                                     | Cool only, Heat only, Cool & Heat, Fan        |
| PM2.5                                                 | 0~1000ug/m <sup>3</sup>                       |
| CO <sub>2</sub>                                       | 400~2000ppm                                   |
| Temperature                                           | -10~50°C                                      |
| RH                                                    | 0~95%                                         |
| IDU Error Log                                         | 5 historical errors                           |
| Prior Operation                                       | Yes, No                                       |
| Replacement remaining time for primary filter         | 0-100%                                        |
| Clean remaining time for primary filter               | 0-100%                                        |
| Cleaning remaining time for IFD                       | 0-100%                                        |
| Replacement remaining time for high-efficiency filter | 0-100%                                        |
| Input temperature                                     | -9~99°C                                       |
| Outlet Temperature                                    | -9~99°C                                       |
| Fresh Air IDU Inlet Temperature                       | -9~99°C                                       |
| Fresh Air Inlet Humidity                              | 20% ~ 90%                                     |
| Indoor Ambient Temperature                            | -9~99°C                                       |
| Indoor Ambient Humidity                               | 20% ~ 90%                                     |
| Evaporator temperature                                | -9~99°C                                       |
| Indoor Air Outlet Temperature                         | -9~99°C                                       |
| Positive and Negative Pressure Setting                | Positive pressure, negative pressure, balance |
| Master Air Box                                        | 1~255                                         |
| IDU capacity                                          | IDU capacity and capacity after adjustment    |
| ODU Static Pressure                                   | 0, 20, 50, 80                                 |
| ODU Error Log                                         | 5 historical errors                           |
|                                                       |                                               |

The following parameters can only be viewed from the master wired controller, they cannot be viewed from the slave wired controller:

| Parameter name               | Range            |
|------------------------------|------------------|
| Unit code                    | 0-9, A-Z, a-z, - |
| Board Code                   | 0-9, A-Z, a-z, - |
| Outdoor Temperature          | -30~139°C        |
| Comp1 Operation Freq         | 0~200Hz          |
| Comp2 Operation Freq         | 0~200Hz          |
| ODU Fan Operation Freq       | 0~100Hz          |
| Module High Pressure         | -40~70°C         |
| Module Low Pressure          | -69~38°C         |
| Comp1 Discharge Temperature  | -30~150°C        |
| Comp2 Discharge Temperature  | -30~150°C        |
| Comp3 Discharge Temperature  | -30~150°C        |
| Comp4 Discharge Temperature  | -30~150°C        |
| Comp5 Discharge Temperature  | -30~150°C        |
| Comp6 Discharge Temperature  | -30~150°C        |
| Comp3 Operation Freq         | 0~200Hz          |
| ODU Heating EXV1             | 0~48             |
| ODU Heating EXV2             | 0~48             |
| Subcooler EXV                | 0~48             |
| Defrosting Temperature       | -30~139°C        |
| Subcooler Liquid Temperature | -30~139°C        |
| Separator Outlet Temperature | -30~139°C        |
| Oil Return Temperature       | -30~139°C        |
| Condenser Inlet Temperature  | -30~139°C        |
| Condenser Outlet Temperature | -30~139°C        |

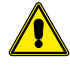

There are no equipped remote controls for current wired controllers. The remote receiving function is only the reserved function.

# **13 SETTING OF PARAMETERS**

Parameters of unit can be set under both ON and OFF status.

In the homepage, press **and** to enter into the menu page, and then select "set" to

enter into the setting page. In the setting interface, select "**project set**" to enter into the page, as shown below (for the settable parameters please refer to the following tables).

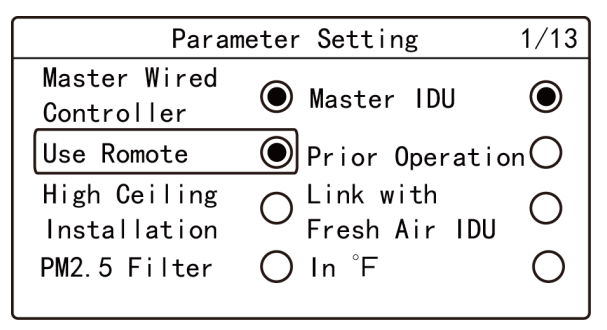

# Parameter Setting2/13Clear Filter Cleaning TimeReset WifiIDU Fan Static Pressure: 5Number of IDUs: 8

Press ~ or ~ button to switch the option, press and hold the button can switch quickly.

When selecting the right icon O or  $\bigcirc$ , press  $\blacksquare$  button to turn ON or turn

OFF the corresponding.

Press  $\langle or \rangle$  button to turn the page.

| Parameter                                  | Settable range           | Default     | Note                                                                                                    |
|--------------------------------------------|--------------------------|-------------|----------------------------------------------------------------------------------------------------|
|                                            |                          |             | When it is OFF, this wired controller is slave wired controller, status bar of the homepage                                           |
| Master wired controller                    | ON, OFF                  | ON          | displays the icon of slave wired controller                                                                                           |
|                                            |                          |             | master wired controller it does not have the function of setting parameters for other units                                           |
|                                            |                          |             | Once it is activated the current indoor unit is set to be master IDU. When the setting is                                             |
|                                            |                          |             | ON, if the system mode priority is the master-slave mode, the status bar in homepage will                                             |
| Master IDU                                 | ON, OFF                  | OFF         | K)                                                                                                    |
|                                            |                          |             | display the icon of master IDU 🦳. When the setting is OFF, master and slave status of                                                 |
|                                            |                          |             | the current indoor unit will not be changed.                                                                                          |
| Use remote                                 | ON, OFF                  | ON          | When it is set as OFF, the wired controller cannot receive the remote control signal, only                                            |
|                                            |                          |             | can operate with buttons.                                                                                                    |
| Prior Operation                            | ON, OFF                  | OFF         | When the power supply is insufficient, it is allowed to turn ON the designated indoor unit                                            |
|                                            | ,<br>                    |             | as preferential operation, other indoor units should be compulsorily OFF.                                                             |
| High ceiling installation                  | ON, OFF                  | OFF         | Only applicable to the cassette indoor unit type.                                                                                     |
|                                            |                          |             | After setting the linkage function, the fresh air indoor unit will automatically turn ON or                                           |
| Link with heat recovery IDU                | ON, OFF                  | OFF         | turn OFF along with the ON and OFF of general indoor unit, meanwhile, user can manually                                               |
|                                            |                          |             | lum ON or lum OFF the unit.<br>Only applicable to heat recovery indeer unit                                                           |
|                                            |                          |             | Only applicable to heat recovery indoor unit.                                                                                         |
| PM2.5 filter*                              |                          | OFF         | After it is successfully set, adjust the revolving speed to ensure the air volume is close to of the same as the providus air volume. |
| FM2.5 III.ei                               | UN, UFF                  | UFF         | Only applicable to the unit with PM2.5 filter (if available)                                                                          |
|                                            |                          |             | When it is set as ON, the temperature unit becomes Fahrenheit, otherwise the unit is                                                  |
| Temperature in °F                          | ON, OFF                  | ON          | degree Celsius.                                                                                                    |
| Clean filter                               | Clean filter             |             | •                                                                                                    |
| Cleaning time                              | Cleaning time            |             |                                                                                                    |
| WiFi reset                                 | WiFi reset               |             | Only applicable to the unit connected to Wi-Fi (if available)                                                                         |
| IDU fan static pressure                    | 1~9                      | 5           |                                                                                                    |
| Number of indoor units                     | 0: disable this function | 1           | Set corresponding value according to the connected quantity of indoor units.                                                          |
|                                            | 1-16: quantity of IDU    | -           |                                                                                                    |
|                                            | Angle 1                  |             |                                                                                                    |
| Angle of air-return board                  | Angle 2                  | Angle 2     | Only applicable to the model with air-return plate.                                                                                   |
| Cooling tomporture of outo mode            | Angle 3                  | 25%         | Cooling tomporature of auto mode                                                                                                    |
| Heating temperature of auto mode           | 17 C~30 C                | 23 C        | Cooling temperature of auto mode $\sim$                                                                                               |
| Cooling temp of heat recovery IDU          | 16°C~29°C                | 20 C        | C = C                                                                                                    |
| Heating temp of heat recovery IDU          | 16°C~30°C                | 20%         | Only applicable to heat recovery indoor unit                                                                                          |
| Relative humidity of auto dry *            | 65%-85%                  | 20 C        |                                                                                                    |
| Relative humidity of absence *             | 65%~85%                  | 75%         |                                                                                                    |
| Temperature of absence mode *              | 5~10°C                   | <u>۲۶/۵</u> |                                                                                                    |
| remperature of absence mode                | 00: No                   | <u> </u>    | When it is set as 00, it will keep the status after inserting the gate control card, that is, if it                                   |
| Resume after inserting card                | 01: Yes                  | 01: Yes     | is OFE status when nulling out the card, when inserting the gate control card, that is, if it                                         |
|                                            | 180s                     |             | Cold air prevention time is the max waiting time from the time turning on the heating                                                 |
| Cold air prevention time setting of indoor | 300s                     |             | mode to the time blowing out the hot wind. The actual waiting time is related to the                                                  |
| unit *                                     | 420s                     | 180s        | outdoor ambient temperature. If there is cold air after turning on the heating mode in the                                            |
|                                            | 600s                     |             | actual operation, please consult the professional person to adjust this parameter.                                                    |

#### NOTE:

 Except for the above parameters, setting interface for other parameter canonly be accessed by inputting password.

- Under parameter setting status, signal of remote controller is invalid.

# SETTING PARAMETER LIST OF AIR CONDITIONER

# SETTING PARAMETER LIST OF HEAT RECOVERY UNIT

| Parameter                              | Settable range                                                                                                    | Default               | Note                                                                                                    |
|----------------------------------------|----------------------------------------------------------------------------------------------------|-----------------------|----------------------------------------------------------------------------------------------------|
|                                        | <b>-</b>                                                                                                    |                       | When it is OFF, this wired controller is slave wired controller, status bar of the homepage                                                                                                    |
| Master wired controller                | ON, OFF                                                                                                    | ON                    | displays the icon of slave wired controller 🛄, the wired controller can only activate the                                                                                                    |
|                                        |                                                                                                    |                       | master wired controller, it does not have the function of setting parameters for other units.                                                                                                    |
|                                        |                                                                                                    |                       | Once it is activated, the current indoor unit is set to be master IDU, the status bar in                                                                                                    |
| Master IDU                             | ON, OFF                                                                                                    | OFF                   | homepage displays the icon of master IDU $\circlearrowright$ . When the setting is OFF, master and slave                                                                                                    |
|                                        |                                                                                                    |                       | status of the current indoor unit will not be changed.                                                                                                    |
| Prior Operation                        | ON, OFF                                                                                                    | OFF                   | When the power supply is insufficient, it is allowed to turn ON the designated indoor unit as preferential operation, other indoor units should be compulsorily OFF.                                                                                                    |
| Temperature in °F                      | ON, OFF                                                                                                    | ON                    | When it is set as ON, the temperature unit becomes Fahrenheit, otherwise the unit is degree Celsius.                                                                                                    |
| Master Air Box                         | 0-4                                                                                                    |                       | UNAVAILABLE                                                                                                    |
| Display status of LED                  | OFF, constantly ON                                                                                                    | Constantly ON         | UNAVAILABLE                                                                                                    |
| PM2.5 sensor ON/OFF                    | OFF, constantly ON                                                                                                    | OFF                   | UNAVAILABLE                                                                                                    |
| ON/OFF Air Box                         | ON, OFF                                                                                                    | ON                    | UNAVAILABLE                                                                                                    |
| Positive and Negative Pressure Setting | Balance, positive, negative Balance                                                                                    |                       | <ul> <li>00: balance fan speed, the fan speed of heat recovery unit motor and air-return motor is the same as the setting fan speed of wired controller.</li> <li>01: positive pressure mode, setting of fan speed of heat recovery unit motor and air-return motor is automatically switched according to the logic of positive pressure.</li> <li>02: negative mode, setting of fan speed of heat recovery unit motor and air-return motor is automatically switched according to the logic of negative pressure.</li> </ul> |
| Outdoor Air Pollution Degree           | 01: very good<br>02: good<br>03: light pollution<br>04: medium pollution<br>05: high pollution<br>06: severe pollution | 02                    | Set the outdoor pollution level according to the pollution degree of different regions. It is used for calculating the time for reminding washing and replacing filter.                                                                                                    |
| Indoor Air Quality Target              | 01, 02                                                                                                    | 02                    | When in auto control mode, this setting is used for controlling the ON/OFF and standby of heat recovery unit; for specific value please the master control logic.                                                                                                    |
| Auto Control Sensor                    | PM2.5, CO <sub>2</sub> , Common                                                                                        | CO <sub>2</sub>       | Make sure to conduct auto control according to target of which sensor                                                                                                    |
| Linkage Method                         | CAN, HBS                                                                                                    | CAN                   | <ul> <li>CAN1 linkage: activation of IDU of anyone of air conditioner or heat recovery unit in<br/>CAN1 network; turning off IDU of all the air conditioners and heat recovery units.</li> <li>HBS linkage: activation of IDU of anyone of air conditioner or heat recovery unit under<br/>the same wired controller; turning off IDU of all the air conditioners and heat recovery<br/>units.</li> </ul>                                                                                                    |
| Defrosting Fresh Air                   | Current Fan Speed, Lowes<br>Fan Speed, Fan Stop Unit                                                                   | t Lowest Fan<br>Speed | Set the operating fan speed of heat recovery unit during defrosting period.                                                                                                    |
| Auto Control method *                  | Comfort, Energy-saving                                                                                                 | Comfort               | Only when the "setting of auto control sensor" is set as "multiple" the setting becomes valid.                                                                                                    |
| WiFi reset                             | WiFi reset                                                                                                    | Not reset             | Only applicable to the unit connected to Wi-Fi (if available)                                                                                                    |
| Number of indoor units                 | 0: disable this function<br>1-16: quantity of IDU                                                                      | 1                     | Set corresponding value according to the connected quantity of indoor units.                                                                                                    |

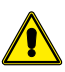

There is no equipped controller for heat recovery unit wired controle lers. The remote receiving function is only the reserved function.

# 14 FUNCTIONS OF THE WIRED PANEL WHEN CONNECTED TO A SPLIT TYPE INDOOR UNIT

If one wired controller connects with an indoor unit of multi VRF system unit and heat recovery unit simultaneously, click  $\langle$  or  $\rangle$  button in the homepage can switch the control interfaces of indoor unit of multi VRF unit and heat recovery unit system.

# ON/OFF

Press  $\bigcirc / \clubsuit$  button in the homepage to start up the air conditioner. Press  $\bigcirc / \clubsuit$  button again to stop the operation of air conditioner.

Unit ON interface

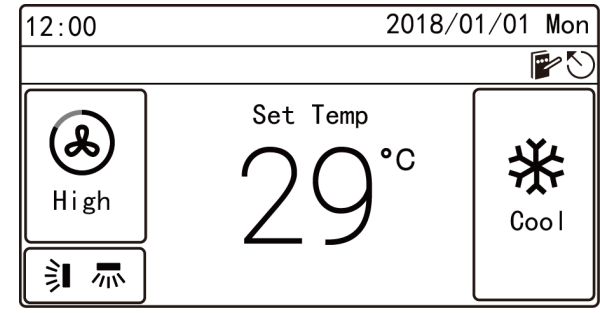

Unit OFF interface

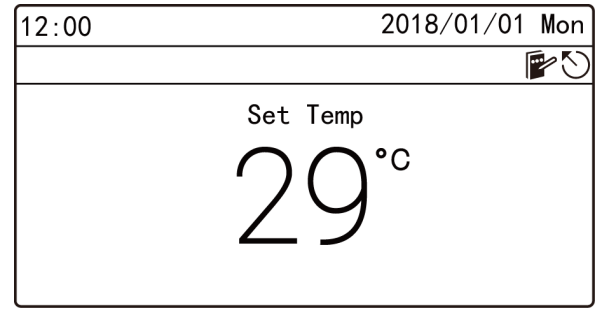

# SETTING OF MODES

Under ON status, each time pressing the  $\Box$  button in the homepage, the mode will be switched as the following order circularly:

#### Auto->Cool->Dry->Fan->Heat->Floor->3d Heat->Space->Auto

- NOTE:
- The supporting modes differs due to different models, the wired controller will automatically select the setting range of mode according to model of indoor unit.
- Only the master indoor unit in the master-slave mode can set the Auto mode (It is not applicable to heat recovery units).
- Instructions for mode switch:
- For heat recovery units, anyone of IDU can switch mode arbitrarily.
- For other units, when the system mode priority is the master-slave mode, the system mode will be subject to the mode of master indoor unit. The master indoor unit can switch mode arbitrarily, while the slave indoor unit cannot switch to the mode which may conflict to the mode of master indoor unit. When the master indoor unit changes the mode and leads to confliction of modes between slave indoor unit and the system, the operating mode of slave indoor unit will automatically switch to the system mode.

#### **TEMPERATURE SETTING**

Under ON status, press  $\frown$  or  $\smile$  button, the set temperature will increase or decrease with the unit of 1°C. When press and hold these two buttons, the temperature will increase or decrease with the unit of 1°C in every 0.3 second.

Under Cool ,Fan, Heat, Floor, 3D Heat and Space modes, the temperature setting range is  $16^\circ C{\sim}30^\circ C.$ 

Under Dry mode, the temperature setting range is 12°C, 16°C~30°C. Under Dry mode, when the temperature is 16°C, press the  $\checkmark$  button twice can decrease the temperature to 12°C (when the heating Save function is activated, the Dry temperature should not be adjusted to 12°C, the range is "lower limit value of Save temperature" ~30°C).

#### NOTE:

- When the absence function is activated, the set temperature should not be adjusted via or or button.
- Under auto mode, it cannot enter into temperature setting interface, user can only set the cooling and heating temperature of auto mode in the project parameters setting page.
- When the wired controller connects to heat recovery indoor unit, the homepage will not display the set temperature, while the temperature displaying area will display the code of heat recovery indoor unit FAP, and the temperature setting interface cannot be accessed, user can only set the cooling or heating air-out temperature in the parameter setting page.

#### SETTING OF FAN SPEED

Under ON status, pressing S button on homepage can switch fan speed circularly in the following order:

Auto->Low->Med. Low->Medium->Med. High->High->Auto

#### NOTE:

- Under dry mode, low fan speed is set automatically. Fan speed cannot be adjusted.
- If wired controller is connected to fresh air indoor unit, high fan speed is set automatically. Pressing Sbutton cannot change the fan speed.
- If auto fan speed is set, indoor unit will change fan speed automatically according to indoor ambient temperature.

# SETTING OF SWING FUNCTION

Under ON status, the up and down swing function and left and right swing function are settable.

SWING function

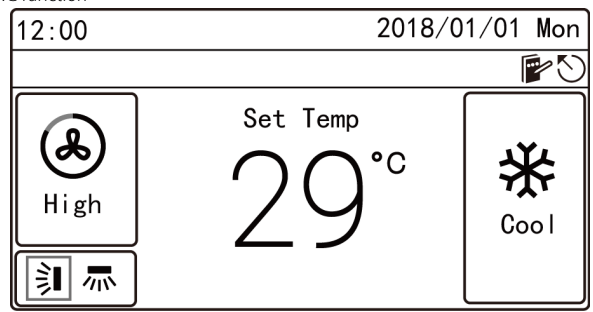

#### **Up & Down Swing Setting**

Up and down swing function has two modes: "simple swing" and "fixed frame swing".

Select "**UP&DOWN Swing Position**" Swing Position in the functional page, and then press button can switch between simple swing mode and fixed frame swing mode.

Under ON status, press **I** button in the homepage to enter into swing setting:

- 1. When it is set as simple swing, press or button can turn ON or turn OFF the up and down swing mode, after finishing setting, press button can save the setting.

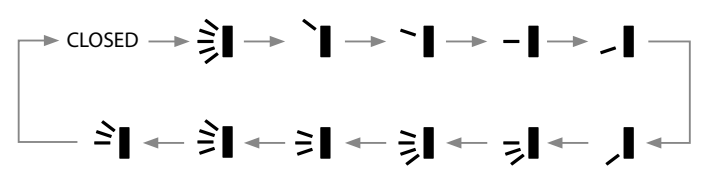

#### Left & Right Swing Setting

Left and right swing function has two modes: "simple swing and "fixed frame swing".

Select "LEFT&RIGHT Swing Position" in the functional page, and then press can switch between simple swing mode and fixed frame swing mode.

Under ON status, press i button in the homepage to enter into swing setting, press o button to switch to the setting of left and right swing:

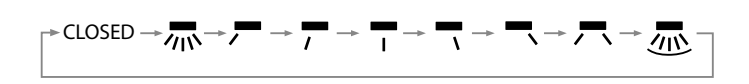

#### SETTING OF FUNCTIONS

Under menu page, select "Func" to enter into functional setting page, as shown below.

Switch the option via  $\frown$  or  $\smile$  button, press button can turn ON or turn OFF corresponding function. If the left of certain function displays O, it means the function is turned ON, if it displays  $\bigcirc$ , it means the function is turned OFF. When the option (Quiet, Air, Clean, Save) with ">" is selected, press button will enter into the setting interface of corresponding function.

Setting of functions

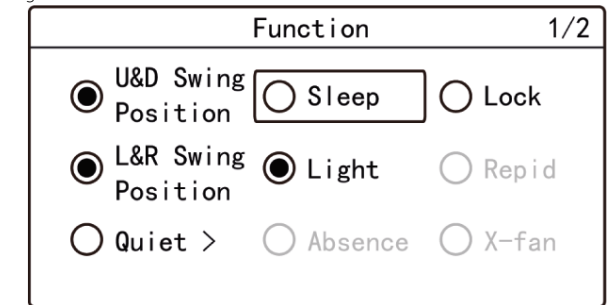

#### NOTE:

- If the function under certain circumstances is invalid, it will display gray, press
   or v button will skip over this function.
- After lock function is activated, it will automatically return to homepage, and any button operation in homepage become invalid, only operate according to the prompts can unlock the function.

#### **INTRODUCTION TO FUNCTIONS**

#### SLEEP

This function can make the indoor unit enters into sleep mode, the indoor unit will operate according to the preset sleeping temperature curve to create a comfortable sleeping environment and improve sleeping quality.

The sleep function can only be activated under Cool, Dry, Heat, 3D Heat or Space mode.

#### LOCK

Under lock status, any button operation are invalid. User should operate according to the prompt to unlock the function.

#### LIGHT

This function can turn ON or turn OFF the light in the luminous display on the indoor unit.

#### RAPID

It is used to fast increase or decrease temperature to the set value when starting the unit.

The fast function can only be activated under Cool or Heat mode.

#### ABSENCE

This function is used for maintaining the indoor ambient temperature and ensuring fast heating after starting the unit.

The ABSENCE function can only be activated under Heat mode.

#### X-FAN

It is used for removing the water in the evaporator of IDU after turning off the unit to prevent mildew.

The X-FAN function can only be activated under Cool or Dry mode.

#### HEALTH\*

It can turn ON or turn OFF HEALTH function to control the air purification module which can purify air.

This function cannot be used under Floor mode.

#### 12-DRYING

This function can only be activated under Dry mode, after it is activated, the set temperature of Dry mode becomes  $12^{\circ}$ C.

#### E-HEATER\*

Under Dry mode, in order to prevent the air-out temperature is too low, it is allowed to turn on the auxiliary electric heating to increase the air-out temperature. Under Heat and 3D Heat mode, it is allowed to turn on the auxiliary electric heating to improve the heating efficiency. Turn off the auxiliary electric heating under Heat and 3D Heat mode can save energy.

#### TURBO

It is used to turn ON the highest fan speed, after turning ON the function, fan speed in the homepage displays TURBO.

#### SETTING OF QUIET FUNCTION

It is used for reducing the noise of indoor unit to achieve quiet effect. The QUIET function has two modes: **Quiet** and **Auto Quiet**, which only be valid under Auto, Cool, Dry, Fan, Heat, 3D Heat, and Space modes.

Under "functional" page, select "Quiet" or "Auto Quiet" to enter into "setting" interface of QUIET function, as shown below:

#### QUIET function

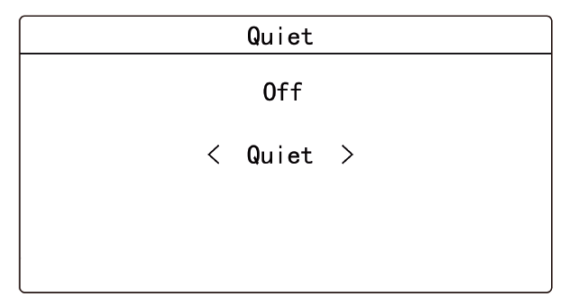

Press  $\frown$  or  $\checkmark$  button to switch the option, when selecting the first option, press  $\langle$  or  $\rangle$  button to turn ON or turn OFF, when selecting the second option, press  $\langle$  or  $\rangle$  button to switch Quiet and Auto Quiet, and then press button to save the setting and return to the previous page.

#### NOTE:

- When the QUIET function is activated, fan speed of indoor unit is quiet fan speed, the fan speed will be decreased to reduce the noise of indoor fan.
- When the AUTO QUIET function is activated, the indoor unit will automatically change the fan speed according to the indoor ambient temperature, when the indoor ambient temperature reaches the set temperature, it will operate under quiet fan speed.

#### **SETTING OF AIR FUNCTION\***

Improve the air quality to make the indoor air fresh through adjusting the indoor fresh air volume.

In the "functional" page, select **Air** to enter into the "setting" page of air function, as shown below:

#### AIR function\*

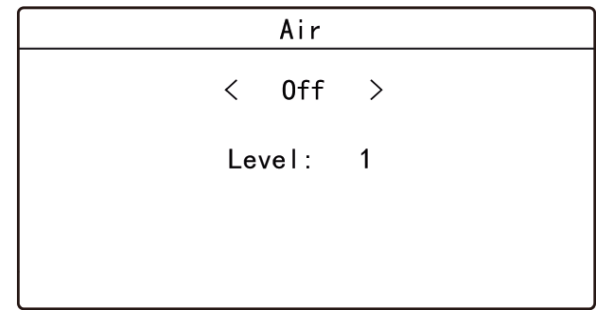

Press  $\frown$  or  $\smile$  button to switch option, when selecting the first option, press  $\langle$  or  $\rangle$  button to turn ON or turn OFF, when selecting the second option, press  $\langle$  or  $\rangle$  button to adjust the air level 1~10, and then press button to save the setting and return to the previous page.

#### NOTE:

- Air function is applicable only to units with Air function and installed with fresh air electric valve (fresh air valve in short).
- Air level is related to the opening time of fresh air valve in a certain time (60 minutes). Please see the table below. Opening time of fresh air valve indicates the first N minutes within a certain time. For example: if air degree is set to 1, unit starts to count the time and fresh air valve is open. 6 minutes later, fresh air valve is closed while unit continues operating. When the unit counts to 60 minutes, it will restart counting and fresh air valve is open. 6 minutes later, fresh air valve is closed. Unit operates circularly like this.

| Air level                           | 1    | 2     | 3     | 4     | 5     | 6     | 7     | 8     | 9     | 10              |
|-------------------------------------|------|-------|-------|-------|-------|-------|-------|-------|-------|-----------------|
| Time for opening of fresh air valve | 60/6 | 60/12 | 60/18 | 60/24 | 60/30 | 60/36 | 60/42 | 60/48 | 60/54 | Constantly open |

NOTE: the time in the table means: operating time of unit (minute)/opening time of fresh air valve during the operating period of unit (minute).

#### SETTING SAVE FUNCTION

Through setting the lower limit value of set temperature for Cool and Dry modes and upper limit of set temperature for Heat, 3D Heat and Space modes, to make the air conditioner operate in a smaller temperature range, so as to achieve energy conservation.

In the "functional" page select "Save" to enter into Save function "setting page", as shown below:

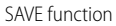

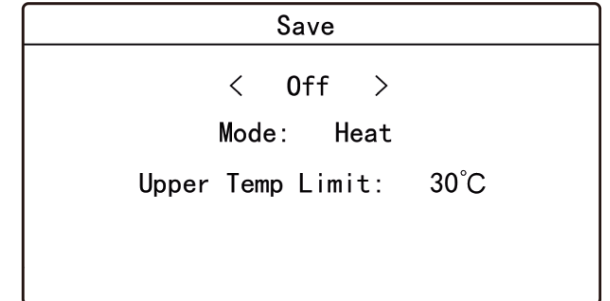

Press  $\frown$  or  $\smile$  button to switch option, when selecting the first option, press  $\langle$  or  $\rangle$  button to turn ON or turn OFF; when selecting the second option, press  $\langle$  or  $\rangle$  button to switch the mode; when selecting the third option, press  $\langle$  or  $\rangle$  button to switch lower limit value of temperature or upper limit value of temperature, and

then press **Section** button to save the setting and return to the previous page. When activating the **Save** function under Cool and Dry modes, the set temperature in homepage should not be lower than the lower limit of Save temperature.

When activating the Save function under Heat, 3D Heat and Space modes, the set temperature in homepage should not be higher than the upper limit of Save temperature.

# SETTING FILTER CLEAN REMINDER

Air conditioner can record its running time and when it reaches to a certain time, unit can remind user to clean filter. A dirty filter will cause poor cooling and heating effect, malfunction or even generate bacteria.

On the function interface, select "**Clean**" to enter the setting of filter cleaning reminding function, as shown below:

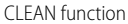

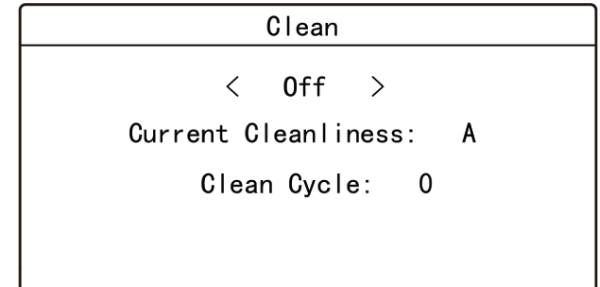

Press  $\frown$  or  $\smile$  button to switch to a different selection. When selecting the first item, press  $\langle \text{ or } \rangle$  to select ON or OFF.

When selecting the second item, press  $\langle \text{ or } \rangle$  to switch to a cleaning degree of the current environment (A, B, C).

When selecting the third item, press  $\langle \text{ or } \rangle$  to adjust the clean cycle. The range of filter clean cycle is 0~9. Press  $\blacksquare$  to save the setting and return to the previous page. Filter cleaning reminding time is related to the cleaning degree of current environment and the clean cycle. There are 4 types of filter cleaning condition:

- 1. Filter cleaning reminder is OFF.
- 2. Light pollution: cleaning degree of current environment is A. When clean cycle is 0, the accumulative running time is 5500 hours. Every increase of 1 indicates

an increase of 500 hours in running time. When clean cycle is 9, the accumulative running time is 10000 hours.

- 3. Medium pollution: cleaning degree of current environment is B. When clean cycle is 0, the accumulative running time is 1400 hours. Every increase of 1 indicates an increase of 400 hours in running time. When clean cycle is 9, the accumulative running time is 5000 hours.
- **4.** Severe pollution: cleaning degree of current environment is C. When clean cycle is 0, the accumulative running time is 100 hours. Every increase of 1 indicates an increase of 100 hours in running time. When clean cycle is 9, the accumulative running time is 1000 hours.
- NOTE: When cleaning time is up, icon will be displayed on status bar and a reminder box will pop up on homepage to remind user. Press "DONE" or "IGNORE" to cancel the display. Meanwhile, the accumulative time for Filter clean reminder is reset and starts counting again.

## **GATE-CONTROL FUNCTION**

When there is "**Gate-control System**", user can insert a card to turn ON the unit or pull OFF a card to turn OFF the unit. When the card is re-inserted, the unit will recover the operation as state in memory. When the card is pulled off (or improperly inserted), icon will show, neither remote control nor operation of wired con-

troller will be effective and icon 🛍 will be flickering.

NOTE: This model cannot be connected with gate control system on its own because it cannot detect gate control signal directly. To realize gate control display and gate control function, it has to be used with wired controller that includes gate control signal detecting function (used as master and salve wired controller).

# **INDEPENDENT SWING \***

In the homepage, press button to enter into menu page and then select "function", and then press and hold buttons for 5 seconds can activate the option of independent swing function, as shown below.

Independent Swing function

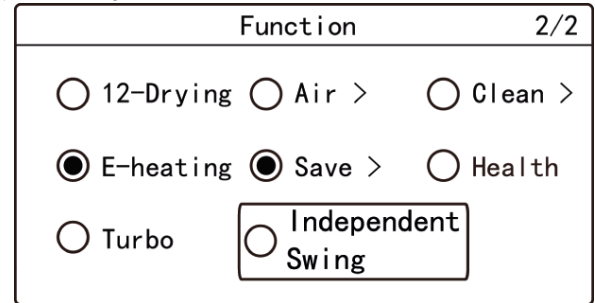

After activating the option of independent swing function, select "**Independent** swing" in the "functional" page to enter into the setting page, as shown below:

| Independent Swing |
|-------------------|
| ● 0n              |
| Air Outlet 1:≩∎   |
| Air Outlet 2:彰    |
| Air Outlet 3:⋛∎   |
| Air Outlet 4:≩∎   |

In the "independent swing" page, press  $\frown$  or  $\checkmark$  button to switch the option, when selecting the first option, press button to turn on or turn off the "independent swing" function; when selecting other options, press button to enter into corresponding setting page.

Select "Air Outlet 1" or "Air Outlet 2" or "Air Outlet 3" or "Air Outlet 4" to enter into the setting page of independent air outlet, as shown below (take "outlet 1" as example):

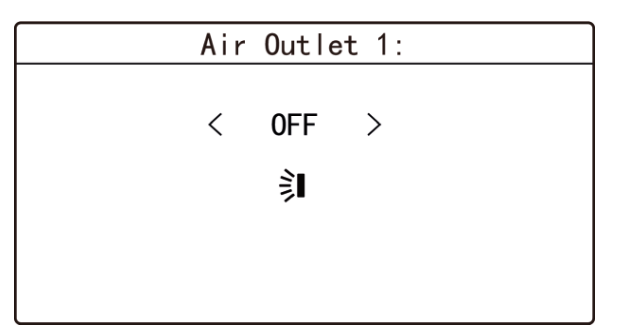

Press  $\frown$  or  $\checkmark$  button to switch the option, when selecting the first option, press or  $\checkmark$  button to turn on or turn off; when selecting the second function, press  $\langle \text{or} \rangle$  button, the swing status will switch according to the following order circularly, and then press button to save the setting and return to the previous page.

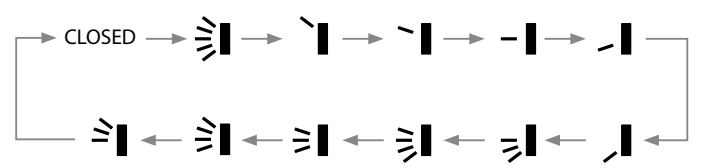

When the "independent swing" function is activated, the position of up and down

swing in homepage will display the "independent swing" icon 🖳

NOTE:

- The "independent swing" function can only set the up and down swing.
- The "independent swing" function can only set one air outlet as closed status at most, when it is close, the corresponding air outlet will not supply air.
- Turn off the "independent swing" function can resume to the original setting of up and down swing.
- Only the wired controller connects to the unit with "independent swing" function can the wired controller set the "independent swing" function.

# 15 FUNCTIONS OF THE WIRED PANEL WHEN CONNECTED TO AN MVA\_ERV HEAT RECOVERY UNIT

If one wired controller connects with an indoor unit of multi VRF system unit and heat recovery unit simultaneously, click  $\langle$  or  $\rangle$  button in the homepage can switch the control interfaces of indoor unit of multi VRF unit and heat recovery unit system.

# ON/OFF

Press  $\bigcirc$  button in the homepage to start up the heat recovery unit. Press  $\bigcirc$  button again to stop the operation of heat recovery unit.

Unit ON interface

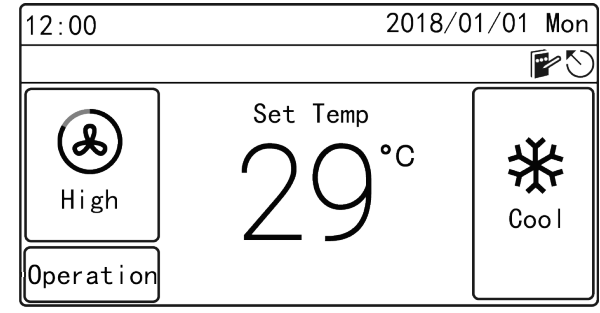

Unit OFF interface

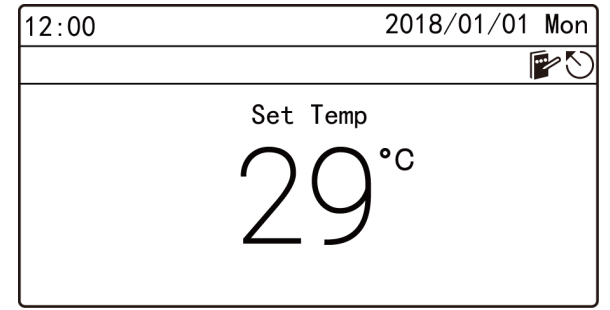

# SETTING OF MODES

Under ON status, each time pressing the  $\Box$  button in the homepage, the mode will be switched as the following order circularly:

#### Cool->Dry->Fan->Heat->Cool

#### NOTE:

- For the heat recovery unit, anyone of indoor unit can switch mode arbitrarily.
- For other units, the system mode will be subject to the mode of master indoor unit; the master indoor unit can switch mode arbitrarily, while the slave indoor unit cannot switch to the mode which may conflict to the mode of master indoor unit. When the master indoor unit changes the mode and leads to confliction of modes between slave indoor unit and the system, the operating mode of slave indoor unit will automatically switch to the system mode.

#### **TEMPERATURE SETTING**

Under Cool, Dry ,Fan and Heat modes, press  $\frown$  or  $\bigcirc$  button in ON status, the set temperature will increase or decrease with the unit of 1°C. When press and hold these two buttons, the temperature will increase or decrease with the unit of 1°C in every 0.4 second.

Setting range of temperature: 16°C~30°C.

# SETTING OF FAN SPEED

Under ON status, pressing S button on homepage can switch fan speed circularly in the following order:

Low->Med. Low->Medium->Med. High->High

#### NOTE:

 When the fan speed of indoor unit is adjusted to auto, the IDU will automatically change the fan speed according to the indoor ambient temperature to make the indoor ambient temperature more stable and comfortable. Only when the control mode is set as auto can the auto fan speed be valid.
 Fan and control mode of ERV are bound.

#### SETTING OF CONTROL MODES

Under on status, the unit will change in the sequence of "linkage->operation circularly" after pressing I = button.

#### Linkage control mode

When turning on the unit, heat recovery unit will be started up or stay at the standby status according to the ON/OFF of the indoor unit of linked VRF unit. When turning OFF the unit, the unit stops operation.

#### **Operation control mode**

When turning on the unit, heat recovery unit operates continuously; when turning OFF the unit, the unit stops operation.

#### NOTE:

- Under HBS linkage mode, linkage can be started up only when the heat recovery unit and the general air conditioning indoor unit under the same HBS network are existed. At this time, heat recovery unit will be started up or stay at the standby status according to the ON/OFF of indoor unit under the HSB network; once "linkage" is started up under CAN linkage mode, heat recovery unit will be started up or stay at the standby status according to the ON/OFF of indoor unit under the ON/OFF of indoor unit under the ON/OFF of indoor unit under the CAN linkage mode, heat recovery unit will be started up or stay at the standby status according to the ON/OFF of indoor unit under the CAN network.
- Auto control mode can be started up only when the air box is existed.

# SETTING OF FUNCTIONS

Under menu page, select "Func" to enter into functional setting page, as shown below.

Switch the option via  $\frown$  or  $\frown$  button, press button can turn ON or turn OFF corresponding function. If the left of certain function displays  $\bigcirc$ , it means the

function is turned ON, if it displays  $\bigcirc$ , it means the function is turned OFF.

Press  $\langle \text{ or } \rangle$  button can switch to the previous or the next page, press  $\bigcirc / \textcircled{}$  can save the setting and return to the previous page.

#### **INTRODUCTION TO FUNCTIONS**

#### HUMIDIFICATION\*

This function can set the ON and OFF of "humidity" function of indoor unit.

#### FREECOOLING

After this function is activated, when the outdoor temperature is lower than the set temperature, it will bring fresh air to lower the indoor temperature, and reduce cooling power consumption to reach energy-saving effect.

#### FREE COOLING AT NIGHT

After this function is activated, when the system shutdown at night (both the air conditioner and heat recovery unit are turned OFF), if the outdoor temperature is lower than the indoor temperature, it will turn on the heat recovery unit to intake fresh air and lower the indoor temperature, and maintain the indoor temperature in a low value in the next day morning, so as to achieve energy conservation. After it is activated, the start time and finish time should be set.

#### LOCK

Under lock status, any button operation are invalid, user should operate according to the prompt to unlock the function.

#### HEALTH\*

It can turn ON or turn OFF HEALTH function.

#### **ENERGY-RECOVERY MODE**

When the indoor and outdoor temperature difference is relatively large, it will adopt the energy-recovery core to reclaim the air discharge energy to conduct precooling or preheating for the fresh air, so as to achieve energy conservation.

#### **BY-PASS MODE**

When the indoor and outdoor temperature difference is relatively small, there is no need to reclaim the air discharge energy, the discharged air will go through the bypass duct, which has smaller wind resistance and can reduce the energy efficiency of fan.

#### **AIR DISCHARGE MODE**

When the outdoor temperature is extremely low, in order to prevent condensation or frost of whole unit, it will stop intaking fresh air and only conduct air discharge.

#### AUTO MODE

Auto mode is a kind of fresh wind mode which is based on the Fresh Air Inlet Temp, Indoor Ambient Temp as well as related Fresh Air Inlet Humidity.

#### TIMER SETTING

In the homepage, press to enter into the menu page, and then select "**Timer**" to enter into the timer page, as shown below. The left side of timer displays means this timer function is turned on, when it displays means the timer function is turned off.

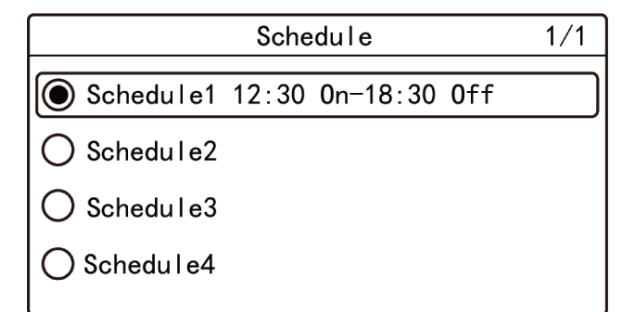

In the "schedule" page, press or or button to switch the options, select "Schedule1" or "Schedule2" or "Schedule3" or "Schedule4" to enter into the setting page of specific schedule, as shown below (take schedule 1 as example).

In order to ensure the precision of time, before setting the schedule, please check if the system time has been set as the current date and time, if the date and time is not correct, please set the date and time in the "**Date&Time**" setting page.

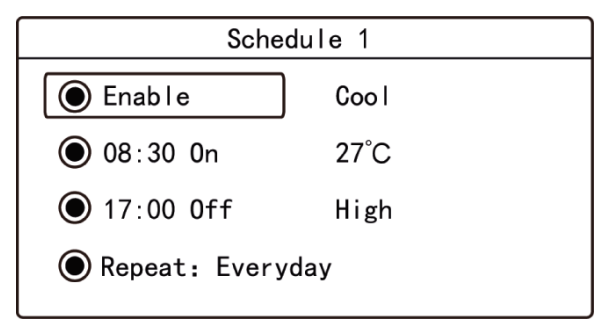

In the "schedule 1" page, press or v button to switch the option, when selecting the first option, press button to change schedule 1 to be enable or not; when selecting other option, press button to enter into corresponding setting page.

The mode, set temperature and fan speed can be set for the ON status of unit after entering into the setting page of mode, temperature and fan speed.

If user only wants to activate the unit on certain time, only the schedule ON time should be set; if user only wants to turn off the unit on certain time, only the schedule OFF time should be set; if both the turning on and turning off time should be set, the schedule ON and schedule OFF time can be set. Setting page of schedule ON time is shown as below, in the setting page, press  $\frown$  or  $\frown$  button to switch options, press  $\left\langle \text{ or } \right\rangle$  button to turn on, turn off or adjust the time, finally press

button to save the setting and return to the previous page.

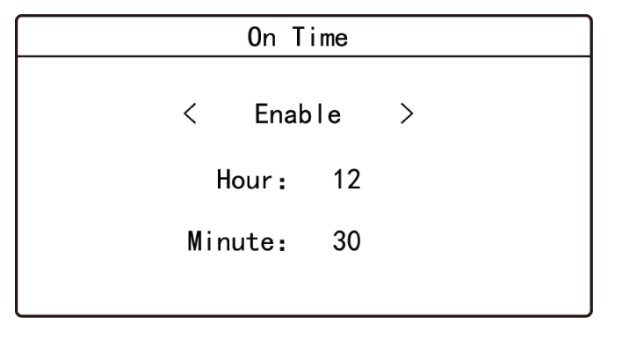

In the "schedule 1" page, select "**repeat**" to enter into the following setting page, it can set the schedule valid times.

Press  $\frown$  or  $\frown$  button can switch the options, press  $\blacksquare$  button can confirm or cancel corresponding option, press  $\bigcirc/ \bigcirc$  button can save the setting and return to the previous page.

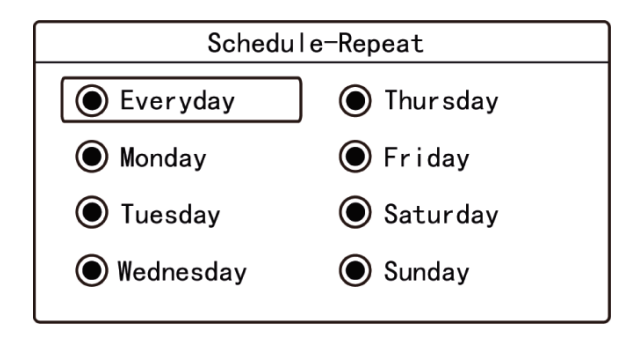

■ NOTE: If the time format is set as 12 hour-clock, the time in all schedule pages will be displayed in 12-hour clock with an AM/PM indicator.

# **16 SERVICE ASSISTANCE**

In the "View page", select "Hotline" to enter into inquiry page of service hotline, through which can view the "local after-sales telephone number" and "national service hotline".

# NATIONAL SERVICE HOTLINE

"National service hotline" page includes related information and service hotline of Aermec.

#### LOCAL AFTER-SALES TEL.

Select "Local After-sales Tel." to enter into the "viewing" and setting page of local after-sales telephone number, as shown below:

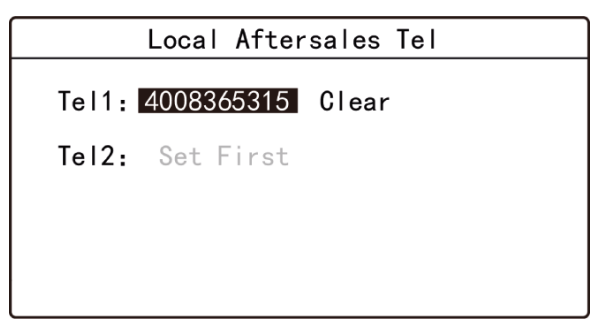

When the local after-sales telephone number has not been set, there is no telephone number displaying; if the phone number is set, there will display the number.

After selecting "**please set**" or "**the phone number**", press button will enter into the next page to set the phone number.

After setting the phone number, select "**clear**" and press **button** can clear out the corresponding phone number.

Note: in the "local after-sales telephone number" page, there are two phone numbers can be set, which can let user to find the number quickly and contact the local after-sales service dealer for help.

# 17 SETTING OF LANGUAGE

In the "setting" page, select "Language" to enter into language setting page, Chinese and English version can be set.

# **18 SETTING OF SOUND**

In the "setting" page, select "**Sound**" to enter into voice setting page, the voice of button of wired controller can be turned on or turned off.

# **19 SETTING SYSTEM DATE AND TIME**

In the setting page, select "Date & Time" to enter into the setting page to set date and time or set time format.

Select "Time format" to enter into the setting page to set that the time in all interfaces is displayed in either 24 hour-clock or 12 hour-clock with an AM/PM indicator.

# 20 LONG-DISTANCE SHIELDING FUNCTION

Long-distance monitoring or centralized controller can shield the remote control or button operation function of wired controller to disable the operating, so as to achieve long-distance control.

The "**long-distance shielding**" function consists of full shielding and partial shielding. When conducting full shielding, all the remote control or button operation of wired controller are invalid. When conducting partial shielding, the remote control and button operation of wired controller for the shielded functions are invalid. When the long-distance monitoring or centralized controller conducts long-dis-

tance shielding to the wired controller, the P icon displays. When the user con-

duct remote control or button operation to the wired controller, the  $\textcircled{\ensuremath{\mathbb{P}}}$  icon flashes to remind the user.

# 21 ALARM CODES

If malfunction occurs when system is running, wired controller will display error icon "O", error code and project number of the corresponding indoor unit. If multiple malfunctions occur at the same time, error codes will be displayed circularly.

**NOTE:** If error occurs, please turn off the unit and send for professionals to repair.

# **ERROR CODE LIST OF OUTDOOR UNIT**

| Code      | Description                                                       |
|-----------|-------------------------------------------------------------------|
| E0        | Outdoor unit error                                                |
| <br>F 1   | High pressure protection                                          |
| E2        | This present our Temperature Protection                           |
| E7        |                                                                   |
| Ey        | Every Dircharge Tomparature Protection of Compressor              |
|           | Excess Discharge reinperadure Protection of Complexion            |
|           | Low temperature Protection of Driver Module                       |
|           | System Pressure Under-Ratio Protection                            |
|           | Protection of Abnormal Pressure                                   |
| UL        | Protection of Water Flow Switch                                   |
| UL        | Protection of Low High-pressure                                   |
| <u>UE</u> | Oil Return Pipe is Blocked                                        |
| <u>ل</u>  | Oil Return Pipe is Leaking                                        |
| F0        | Bad Performance of the Outdoor Mainboard                          |
| F1        | High Pressure Sensor Error                                        |
| F2        | Inlet Tube Temperature Sensor Error of Plate Type Heat Exchanger  |
| F3        | Low Pressure Sensor Error                                         |
| F4        | Outlet Tube Temperature Sensor Error of Plate Type Heat Exchanger |
| FS        | Compressor 1 Discharge Temperature Sensor Error                   |
| F6        | Compressor 2 Discharge Temperature Sensor Error                   |
| Fl        | Compressor 3 Discharge Temperature Sensor Error                   |
| F8        | Compressor 4 Discharge Temperature Sensor Error                   |
| Fg        | Compressor 5 Discharge Temperature Sensor Error                   |
| FR        | Compressor 6 Discharge Temperature Sensor Error                   |
| FC        | Compressor 2 Current Sensor Error                                 |
|           | Compressor 3 Current Sensor Error                                 |
| FF        | Compressor 4 Current Sensor Error                                 |
| FE        | Compressor 5 Current Sensor Fror                                  |
| F.!       | Compressor & Current Sensor From                                  |
|           | Low Water in Temperature Protection                               |
| <u></u>   | Durdager Ambient Francestum                                       |
| <u></u>   | Outdoor Ambient temperature sensor Enor                           |
|           | Temperature price a serie for the defecting                       |
|           | Iemperature probe 2 error for derrosting                          |
|           | Subcooler Liquid-out Temperature sensor Error                     |
| 65        | Subcooler Gas-out lemperature Sensor Error                        |
| <u> </u>  | Gas-Ilquid Separator Inite Temperature Sensor Error               |
| <u>6;</u> | Gas-Ilduid Separator Outlet Temperature Sensor Error              |
| 68        | Outdoor Humidity Sensor Error                                     |
| 69        | Heat Exchanger Gas-out Temperature Sensor Error                   |
| БЯ        | Oil-return Temperature Sensor Error                               |
| ЬН        | System Clock Malfunction                                          |
| ьЕ        | Malfunction of Entry Tube Temperature Sensor of Condenser         |
| ЬЕ        | Malfunction of Exit Tube Temperature Sensor of Condenser          |
| bJ        | High and Low Pressure Sensors are Connected Inversely             |
| ьР        | Oil-return 2 Temperature Sensor Error                             |
| FP        | Malfunction of DC motor                                           |
| FU        | Compressor 1 Top Temperature Sensor Error                         |
| Ғь        | Compressor 2 Top Temperature Sensor Error                         |
| Fd        | Mode Exchanger Outlet Pipe Temperature Sensor Error               |
| Fn        | Mode Exchanger Inlet Pipe Temperature Sensor Error                |
| FY        | Water-in Temperature Sensor Error                                 |
| 11        | Compressor 1 Over-current Protection                              |
| <br>2     | Compressor 2 Over-current Protection                              |
| EL        | Compressor 3 Over-current Protection                              |
| <u></u>   | Compressor 4 Over-current Protection                              |
| <br>ئا2   | Compressor 5 Over-current Protection                              |
|           | Compressor 6 Over-current Protection                              |
|           | 4-way Valve Blow-by Protection                                    |
| ,(R       | System pressure over-ratio protection                             |
| <u></u>   | Oil-return 3 Temperature Sensor Error                             |
| <u></u>   | Oil-return 4 Temperature Sensor Error                             |
|           | Air. in Temperature Sensor Error of Subcoolor                     |
|           |                                                                   |
| On        | Liquiumi icitiperature Sensor Error                               |
|           | אימנפר-טער ופוווףפומנעופ ספווגטו בווטו                            |

| Code | Description                                       |
|------|---------------------------------------------------|
| PO   | Compressor Drive Board Error                      |
| P (  | Compressor Drive Board Malfunction                |
| P2   | Protection of Compressor Drive Board Power Supply |
| P3   | Protection of Compressor Drive Board Module Reset |
| HO   | Error of Fan Drive Board                          |
| н    | Malfunction of Fan Drive Board                    |
| H2   | Protection of Fan Drive Board Power Supply        |
| 6H   | PV DC/DC Protection                               |
|      |                                                   |

# ERROR CODE LIST OF INDOOR UNIT

| Code      | Description                                                                      |
|-----------|----------------------------------------------------------------------------------|
| LO        | Indoor unit error                                                                |
| LI        | Fresh air fan protection                                                         |
| L2        | E-heater protection                                                              |
| L3        | Water full protection                                                            |
|           | Wired controller power supply error                                              |
| ٤5        | Anti-freeze protection                                                           |
| ٤6        | Mode conflict                                                                    |
| L7        | No master indoor unit error                                                      |
| <u>_</u>  | Power insufficiency protection                                                   |
|           | Quantity of aroun control indoor units setting error                             |
|           | Indoor units incompatibility error                                               |
| 18        | Invaria quality warning                                                          |
|           | Outdoor-Indoor incompatibility error                                             |
| ! F       | Shut via satism arror                                                            |
|           | Micros exting of function DIP switch                                             |
|           |                                                                                  |
|           | Zero-crossing manufaction of restingion                                          |
|           | Inconsistent of an outprovided induor of its in real vectorely system            |
|           |                                                                                  |
|           | Indoor unit Co sensor error                                                      |
|           | _special code: neid debugging code                                               |
|           |                                                                                  |
| 65        | Water temperature sensor error                                                   |
| 91        | Inlet pipe temperature sensor 2 error                                            |
| 92        | Outlet Pipe Temperature Sensor 2 Error                                           |
|           | Middle tube temperature sensor 2 error                                           |
|           | Fresh air and air inlet humidity sensor error                                    |
|           | Indoor Air Box Sensor Error                                                      |
|           | Outdoor Air Box Sensor Error                                                     |
| YR        | IFD error                                                                        |
| YH        | Fresh Air-out Sensor Error                                                       |
| YC        | Return air and temperature air inlet sensor error                                |
| YL        | Air-return Outlet Temperature Sensor Error                                       |
| YE        | High Liquid Level Switch Error                                                   |
| YF        | Low Liquid Level Switch Error                                                    |
| Lb        | Inconsistency of Group-controlled Indoor Units in Reheat Dehumidification System |
| Ld        | Air exhaust motor protection                                                     |
| Ln        | Lift panel return air frame reset exception                                      |
| d {       | Indoor unit control card error                                                   |
| 63        | Ambient temperature sensor error                                                 |
| dч        | Error on temperature probe on coil inlet                                         |
| dS        | Malfunction of middle tube temperature sensor                                    |
| d6        | Error on temperature probe on coil outlet                                        |
|           | Humidity sensor error                                                            |
| d8        | Water Temperature Abnormal                                                       |
| 69        | Jumper cap error                                                                 |
| 86        | Indoor unit hardware address error                                               |
|           | Wired controller PC-board error                                                  |
| <u>ас</u> | Capacity DIP switch setting error                                                |
| 00        | Motor drive error                                                                |
| 01        | Low voltage of IDU bus bar                                                       |
| 50        | Low voltage of IDU bus bar                                                       |
| 03        | IDU IPM module protection                                                        |
| 04        | IDU startup failure                                                              |
| 05        | IDU overcurrent protection                                                       |
| 06        | IDU current detective electric circuit error                                     |
| <br>      | IDU losing step protection                                                       |
| <br>      | IDU Driver Communication Error                                                   |
|           | Communication error of IDU master controller                                     |
| 08        | High temperature of IDU module                                                   |
|           |                                                                                  |

| Code | Description                            |  |
|------|----------------------------------------|--|
| 00   | IDU charging circuit error             |  |
| Оъ   | Temperature sensor error of IDU module |  |
|      |                                        |  |

# LIST OF ERROR CODES FOR DRIVE DEBUG

| Code       | Description                                                                                                    |
|------------|----------------------------------------------------------------------------------------------------|
| U2         | Indoor unit capacity code/jumper cap setting error                                                                                 |
| LIB        | Phase sequence protection of power supply                                                                                          |
| UH<br>UH   | Refrigerant Lacking Protection                                                                                                    |
| 5          | Wrong address of compressor drive board                                                                                            |
| <b>Ц</b> Б | Valve abnormal alarm                                                                                                    |
| רט         | Grid DRED0 response protection                                                                                                    |
| U8         | Indoor unit tube malfunction                                                                                                    |
| US         | Outdoor Unit Tube Malfunction                                                                                                    |
| UR         | Overvoltage protection of DC bus bar in power grid side                                                                            |
| UH         | Undervoltage protection of DC bus bar in power grid side                                                                           |
| UC         | Master indoor unit is successfully set                                                                                             |
| UL         | Emergency operation DIP switch setting of the compressor is wrong                                                                  |
| UE         | Refrigerant charging is ineffective                                                                                                |
| CO         | Communication between indoor unit and outdoor unit and the communication between indoor unit and wired controller have malfunction |
| E (        | Communication error of expansion board                                                                                             |
|            | Communication error between master control and inverter compressor drive                                                           |
| C3         | Communication error between master control and inverter fan motor drive                                                            |
| <u> </u>   | Error of Lack of Indoor Unit                                                                                                    |
| CS         | Alarm of Indoor Unit Project Number Collision                                                                                      |
| C6         | Alarm of Wrong Number of Outdoor Unit                                                                                              |
| [7         | Mode Exchanger Communication Error                                                                                                 |
| CH         | Rated capacity is too high                                                                                                    |
|            | No master control unit error                                                                                                    |
| <u>[</u> L | Rated capacity is too low                                                                                                    |
| CE         | Communication Failure Between Mode Exchanger and Indoor Unit                                                                       |
| CF         | Error of Multiple Master Indoor Unit                                                                                               |
| UF         | Indoor Unit Identification Error of Mode Exchanger                                                                                 |
| UJ         | PV module F0 protection                                                                                                    |
| UP         | Protection shutdown error of thermal storage module                                                                                |
| UU         | Electronic expansion valve leak error of thermal storage module                                                                    |
| ИЪ         | Protection without shutdown error of thermal storage module                                                                        |
| Ud         | Grid-connection driver board error                                                                                                 |
| Un         | Communication error between grid-connection driver board and master controller                                                     |
| UY         | PV module overheating protection                                                                                                   |
| EJ         | System addresses is incompatible                                                                                                   |
| CP         | Error of Multiple Master Wired Controller                                                                                          |
| EU         | Communication Error between Indoor Unit and Remote Receiver                                                                        |
| Сь         | Outflow of Units IP Address                                                                                                    |
| Cd         | Communication Failure Between Mode Exchanger and Outdoor Unit                                                                      |
| <u> </u>   | Indoor and Outdoor Network Error of Mode Exchanger                                                                                 |
| CY         | Communication Error of No Master in Mode Exchanger                                                                                 |
|            |                                                                                                    |

# LIST OF UNIT STATUS ERROR CODES

| Code       | Description                                            |
|------------|--------------------------------------------------------|
| RO         | Unit is waiting for debugging                          |
| R (        | Check the compressor operation parameters              |
| 82         | After-sales Refrigerant Reclaim                        |
| R3         | Defrost                                                |
| 84         | Oil return                                             |
| 85         | Online Testing                                         |
|            | Vacuum-pumping Mode                                    |
| 89         | Shielding status                                       |
| EN         | Compulsory defrosting                                  |
| 95         | Setting of ordinary units and high sensible heat units |
| 97         | Select degree Celsius or Fahrenheit                    |
| 98         | Discharge low temperature protection revision value b  |
| 99         | Setting of defrosting mode                             |
| 96         | Setting of static pressure                             |
| 89         | Operate in Setback Function                            |
| RH         | Heating                                                |
| R <u>C</u> | Cooling                                                |
|            | Fan                                                    |
| 8          | Filter Clean Reminder                                  |
| RU         | Remote Urgent Stop                                     |
| Яь         | Emergency Stop                                         |
| Rd         | Operation Restriction                                  |
| R          | Lock status                                            |
| 98         | EVI Operating Mode                                     |
| 9F         | System compulsory cooling mode                         |
| 98         | PV GMV Unit export area setting                        |
| 9U         | Grid voltage system configuration                      |
| 9ь         | Anti-condensation temperature setting                  |
| 98         | Setting of target degree of super-cooling of ODU       |
| <u> </u>   | PV grid-connected settings                             |
| 99         | Working mode of compressor heating belt                |
|            |                                                        |

#### SCARICA L'ULTIMA VERSIONE:

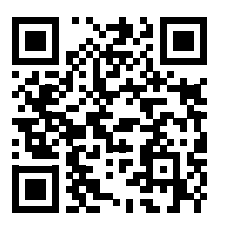

http://www.aermec.com/qrcode.asp?q=16834

#### DOWNLOAD THE LATEST VERSION:

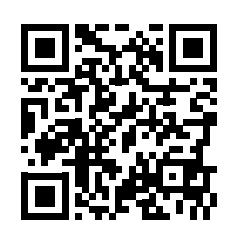

http://www.aermec.com/qrcode.asp?q=16835

TÉLÉCHARGER LA DERNIÈRE VERSION:

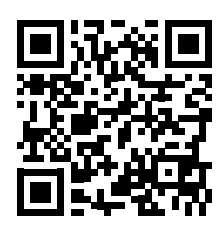

http://www.aermec.com/qrcode.asp?q=16836

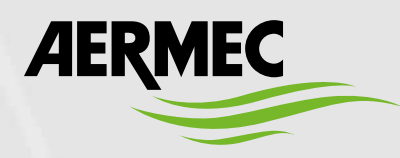

Aermec S.p.A. Via Roma, 996 - 37040 Bevilacqua (VR) - Italia Tel. +39 0442 633 111 - Fax +39 0442 93577 marketing@aermec.com - www.aermec.com

BITTE LADEN SIE DIE LETZTE VERSION HERUNTER:

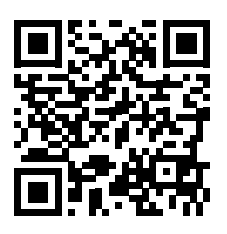

http://www.aermec.com/qrcode.asp?q=16837

DESCARGUE LA ÚLTIMA VERSIÓN:

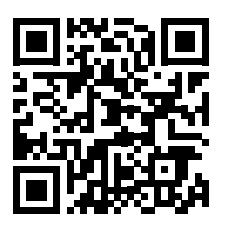

http://www.aermec.com/qrcode.asp?q=16838